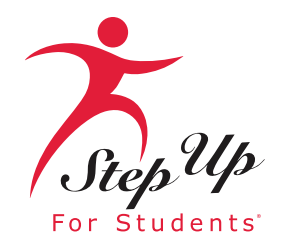

# HOW TO APPLY IN EMA: **PEPAND PRIVATE SCHOOL SCHOLARSHIPS** (NEW AND RENEWAL STUDENTS)

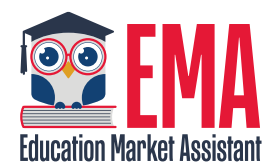

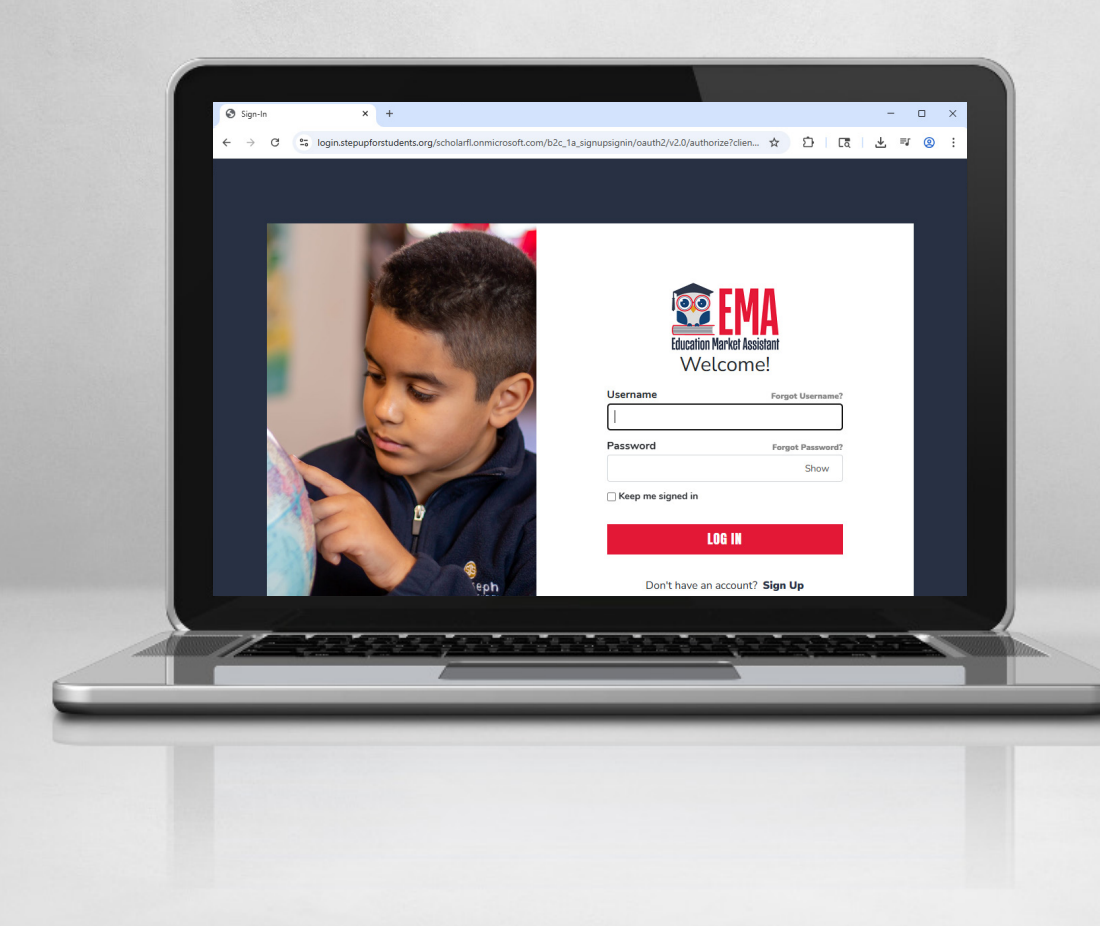

### NEW STUDENT Step 1 - Student Selection

Note: You must first add a student via your EMA guardian account to be able to apply for a SUFS scholarship.

1. Log into your EMA account. Select **My Students**.

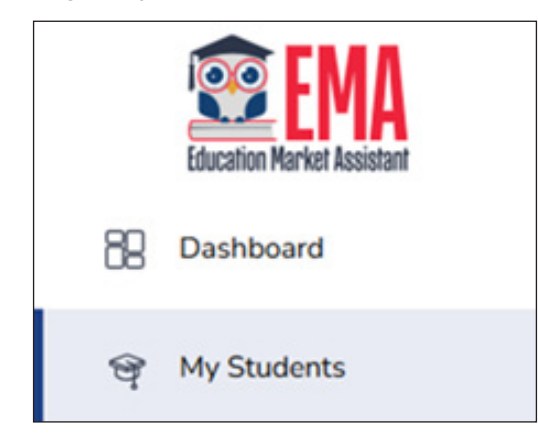

2. For a new student, select **ADD A STUDENT**.

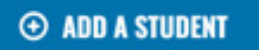

Note: For an existing student applying for a new scholarship, go directly to step 2 in the Renewal Student section below.

3. The New Student screen displays. Complete the Student Profile fields in this section.

| Student Pronte                                                                                                    |                  |                                  |   |                            |   |                  |  |
|----------------------------------------------------------------------------------------------------|------------------|----------------------------------|---|----------------------------|---|------------------|--|
| Match your student's name, date of                                                                                            | birth, and gende | er to their birth certificate.   |   |                            |   |                  |  |
| Student's Legal First Name*                                                                                                   |                  | Student's Legal Middle Name      |   | Student's Legal Last Name* |   | Student's Suffix |  |
|                                                                                                    |                  |                                  |   |                            |   | Select           |  |
| Student's Date of Birth*                                                                                                    |                  | Confirm Student's Date of Birth* |   | Student's Gender*          |   | Student is My:   |  |
| mmvidd/yyyyy                                                                                                    | 12               | mm/dd/yyyy                       | 節 | Select                     | ~ | Select           |  |
| Student's FLEID Number ③                                                                                                    |                  | Student's Ethnicity*             |   |                            |   |                  |  |
| Optional: Enter if available                                                                                                  |                  | Select                           | ~ |                            |   |                  |  |
| Student's Race(s)<br>American Indian or Alaska Nativ<br>Asian<br>Black or African American<br>Native Humanian or Other Pacifi | e<br>: Islander  |                                  |   |                            |   |                  |  |
| White                                                                                                    | ident?           |                                  |   |                            |   |                  |  |

4. When complete, select SAVE.

SAVE

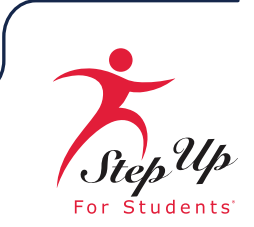

5. Your student will populate in the My Students section. Select **VIEW STUDENT** to continue.

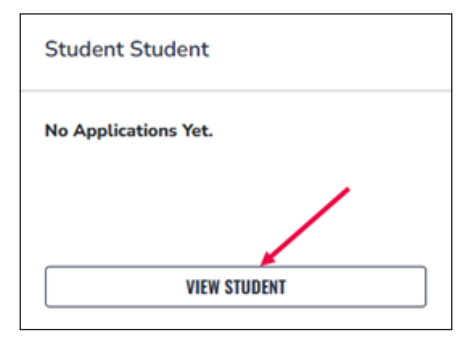

6. Select Apply for Scholarship.

| ← Student Student |                       |
|-------------------|-----------------------|
|                   | Apply For Scholarship |

Now that your New Student has been added to your EMA profile, go down to number 2 in the Renewal Student's Step 1 — Student Section directly below to continue their application. (Hint: Look for the Available Scholarships screenshot and the prompt to select APPLY to continue!)

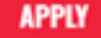

## RENEWAL STUDENT Step 1 - Student Selection

Note: You must first add a student via your EMA guardian account to be able to apply for a SUFS scholarship.

1. Log into your EMA account. Select **Dashboard**.

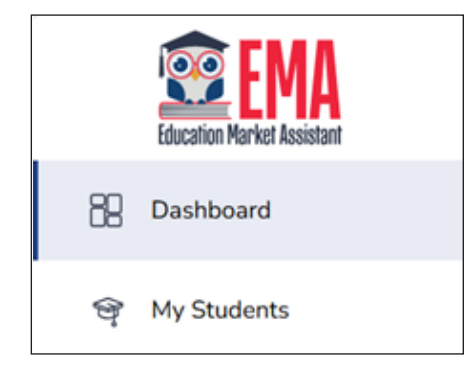

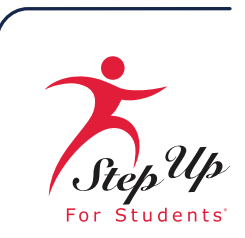

2. From your Dashboard's **Available Scholarships** section (you may have to scroll down), select **APPLY** for the FTCPEP, FTC/FES-EO scholarship available for your student.

|    | Available Scholarships                                                                                                    |
|----|----------------------------------------------------------------------------------------------------|
|    |                                                                                                    |
|    | IMPORTANT NOTICE                                                                                                    |
|    | Scholarship program statute prohibits a student from applying for both FES-EO/FTC (including FTCPEP) and FES-UA at the same time.                                                                                                    |
|    | Please make sure all students have been added to the My Students section on the left before applying. After you click "Apply" select all students you want to apply for new and renewing students.                                                                                                    |
|    | Families may apply for both the New Worlds Scholarship Accounts and Transportation Stipend programs.                                                                                                    |
| ŕ  |                                                                                                    |
| \$ | Scholarships for Eligible Private Schools or Personalized Education Program (FTCPEP, FTC/FESEO)                                                                                                    |
| F  | FTC and FES-EO allow families attending an eligible Florida private school or participating in the Personalized Education Program (FTCPEP) to direct funds towards a combination of schooling options and other eligible expenses. Please keep in mind that a Student Learning Plan will be required to receive funds for FTCPEP. |

3. You will be prompted to ensure that you have added all students you wish to apply for before proceeding, as well as given notice that you can **ONLY SUMBIT ONE** application per program. Once you have read the Important Notice, select **CONTINUE**.

|                                                          | Importa                                                           | ant Notice                                                                                                    |                        |
|----------------------------------------------------------|-------------------------------------------------------------------|----------------------------------------------------------------------------------------------------|------------------------|
| Scholarship prog<br>EO/FTC (includir<br>all students har | gram statute prohibi<br>Ig FTCPEP) and FES<br>ve been added to th | ts a student from applying for both<br>-UA at the same time. Please make<br>e My Students section before apply | FES<br>e sure<br>ying. |
| 1                                                        | CLOSE                                                             | CONTINUE                                                                                                    |                        |

4. The application screen displays.

| 2025-2026 FTC/FES-EO and FTCPEP Application<br>Echolarships for Eligible Private Schools or Personalized Education Program (FTCPEP, FTC/FESEO)<br>tep Up For Students offers two scholarships that are available to all Florida residents eligible to enroll in a K-12 Florida public school. The Family Empowerment Scholarship for Educational Options (FES-EO)<br>flows awarded students to receive an Educational Savings Account while attending an eligible Florida Private School. The Florida Tax Credit Scholarship (FTC) program provides Education Savings Accounts<br>ptions for students attending an eligible Florida Private School as well as students who wish to participate in parent-directed learning through the Florida Tax Credit Scholarship Personalized Education<br>rogram (FTCPEP).                                                                                                    |
|----------------------------------------------------------------------------------------------------|
| IMPORTANT NOTICE<br>Scholarship program statute prohibits a student from applying for both FES-EO/FTC (including FTCPEP) and FES-UA at the same time.<br>Please make sure all students have been added to the <u>My Students</u> section on the left before applying. After you click "Apply" select all students you want to apply for new and renewing students.<br>Families may apply for both the New Worlds Scholarship Accounts and Transportation Stipend programs.                                                                                                    |
| Are you or anyone in your household an owner, president, officer, or director of an eligible nonprofit Scholarship-Funding Organization OR a person with equivalent decision-making authority over an eligible nonprofit Scholarship-Funding Organization OR a person with equivalent decision-making authority over an eligible nonprofit Scholarship-Funding Organization OR a person with equivalent decision-making authority over an eligible nonprofit Scholarship-Funding Organization OR a person with equivalent decision-making authority over an eligible nonprofit Scholarship-Funding Organization OR a person with equivalent decision-making authority over an eligible nonprofit Scholarship-Funding Organization OR a person with equivalent decision-making authority over an eligible nonprofit Scholarship-Funding Organization OR a person with equivalent decision-making authority over an eligible nonprofit Scholarship-Funding Organization OR a person with equivalent decision-making authority over an eligible nonprofit Scholarship-Funding Organization OR a person with equivalent decision-making authority over an eligible nonprofit Scholarship-Funding Organization OR a person with equivalent decision-making authority over an eligible nonprofit Scholarship-Funding Organization OR a person with equivalent decision-making authority over an eligible nonprofit Scholarship-Funding Organization OR a person with equivalent decision-making authority over an eligible nonprofit Scholarship-Funding Organization OR a person with equivalent decision-making authority over an eligible nonprofit Scholarship-Funding Organization OR a person with equivalent decision-making authority over an eligible nonprofit Scholarship-Funding Organization OR a person with equivalent decision-making authority over an eligible nonprofit Scholarship-Funding Organization OR a person with equivalent decision-making authority over an eligible nonprofit Scholarship-Funding Organization OR a person with equivalent decision OR a person with equivalent decision OR a person |

• Select **Yes** or **No** to the question if you or anyone in your household is an owner, president, officer, or director of an eligible nonprofit Scholarship-Funding Organization OR a person with equivalent decision-making authority over an eligible nonprofit Scholarship-Funding Organization.

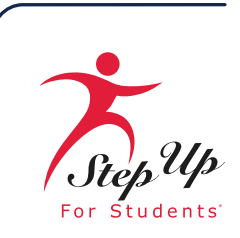

5. Scroll down to Who are you applying for?

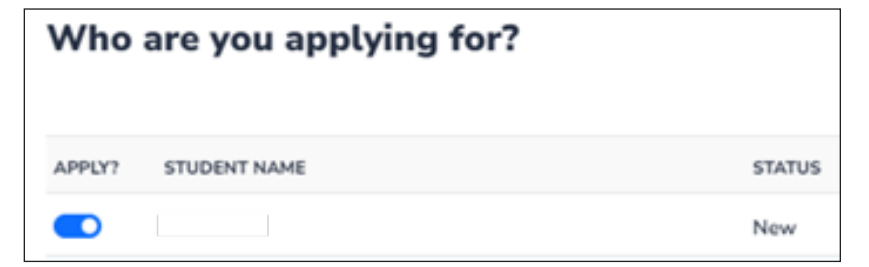

• Toggle the **APPLY** button to the right, so that it turns blue.

6. Select CONTINUE.

CONTINUE

7. Next, confirm your student(s) for the FES-UA scholarship application by selecting CONTINUE.

| The following student(s) will be on your<br>2025-2026 FTC application:                                                                                                    |
|----------------------------------------------------------------------------------------------------|
| Lucy Ricardo                                                                                                    |
| Please confirm these are all the students you would like to include on this<br>application before continuing. Once you submit the application, you will not<br>be able to add additional students until your application has been<br>processed. |
| BACK                                                                                                    |

## NEW AND RENEWAL STUDENTS Step 2 - Student Information

1. The **Student Information** screen displays. Select **>View Details** under your student's name and then review the information supplied for the student you want to apply for.

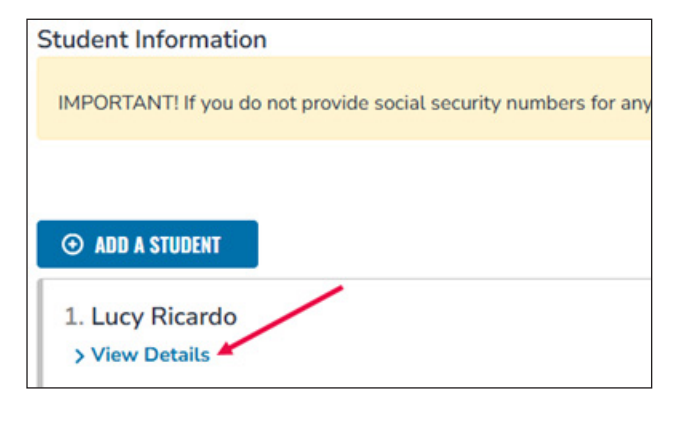

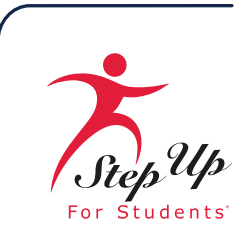

2. Review and complete the fields as necessary:

| 1. Lucy Ricardo                                                     |                                                                             |                                                                                       |                                   |  |
|---------------------------------------------------------------------|-----------------------------------------------------------------------------|---------------------------------------------------------------------------------------|-----------------------------------|--|
| Please review the information below. If any info                    | ormation is incorrect, please go to your <u>My Students</u> to              | o update.                                                                             |                                   |  |
|                                                                     |                                                                             |                                                                                       |                                   |  |
| First Name                                                          | Middle Name                                                                 | Last Name                                                                             | Suffix                            |  |
| First Name<br>Lucy                                                  | Middle Name<br>Enter Middle Name                                            | Last Name<br>Ricardo                                                                  | Suffix<br>Select                  |  |
| First Name<br>Lucy<br>Date of Birth                                 | Middle Name<br>Enter Middle Name<br>Gender                                  | Last Name<br>Ricardo<br>Ethnicity                                                     | Suffix<br>Select<br>Race          |  |
| First Name<br>Lucy<br>Date of Birth<br>05/24/2017                   | Middle Name<br>Enter Middle Name<br>Gender<br>Female ~                      | Last Name<br>Ricardo<br>Ethnicity<br>Hispanic or Latino ~                             | Suffix<br>Select<br>Race<br>White |  |
| First Name<br>Lucy<br>Date of Birth<br>05/24/2017<br>Student is My: | Middle Name<br>Enter Middle Name<br>Gender<br>Female ~<br>Student's SSN/TIN | Last Name<br>Ricardo<br>Ethnicity<br>Hispanic or Latino ~<br>Confirm Studen's SSN/TIN | Suffix<br>Select<br>Race<br>White |  |

- These fields are prefilled:
  - First Name Middle Name
  - Last Name Date of Birth (mm/dd/yyyy)
  - Gender Ethnicity
  - Race Student is My\* (use drop-down menu)
  - Complete these fields:
    - Student's SSN/ITIN\*
    - Confirm Student's SSN/ITIN\*
- 3. Enrolled School Information. (School Year is prefilled.)
  - Type of School\* (use drop-down menu)
  - County\* (use drop-down menu)
  - School Name<sup>\*</sup> (if applicable)

| Enrolled School Information |                  |   |         |   |              |
|-----------------------------|------------------|---|---------|---|--------------|
| School Year                 | Type of School.* |   | County* |   | School Name* |
| 2024-2025                   | Florida Public   | ~ | Alachua | × | Cool School  |
|                             |                  |   |         |   |              |

- 4. Expected School Information. (School Year is prefilled.)
  - Type of School\* (use drop-down menu)
    - When applying for FTCPEP, select **Florida Home School** from the menu.

| the or periode      |   |
|---------------------|---|
| Select              | ~ |
| Select              |   |
| Florida Home School |   |
| Florida Private     |   |

- If you select Florida Home School, you must answer Yes or No whether you intend to use the PEP Scholarship.

Do you intend to use this scholarship for FTC PEP (Personalized Education Program)?\* O Yes O No

- If you select **No**, you will be reminded that choosing Florida Home School indicates you must change your Expected School Type or confirm that you intend to use PEP.

Please NOTE: you have selected FTCPEP as your Expected School Type and Indicated "No" to applying for an FTCPEP Scholanship. The FTCPEP scholanship program is for children who will be participating in parent-directed education only. Please edit your Expected School Type OR your confirmation of FTCPEP participation to Proceed.

- To select **Yes**, select **Florida Home School** from the drop-down menu for **Type of School**.

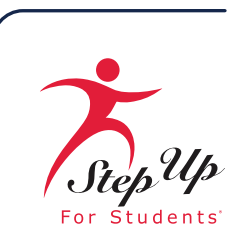

#### • Grade Level\* (use drop-down menu)

| Expected School Information | n                |   |               |   |
|-----------------------------|------------------|---|---------------|---|
| School Year                 | Type of School * |   | Grade Level * |   |
| 2025-2026                   | Undecided        | ~ | 01            | ~ |

5. Select **Yes** or **No** if there is a sibling participating in the FES-UA program who resides in the same household. If **Yes**, you can provide the **FES-UA ID** (it is not required).

| Does the student you are applying for have a sibling | participating in the FES-UA (formerly Gardiner) | who resides in the same household? If YES, please provide the FES-UA ID. $\ensuremath{^\circ}$ |
|------------------------------------------------------|-------------------------------------------------|------------------------------------------------------------------------------------------------|
| ○ Yes ○ No                                           | FES-UA ID                                       |                                                                                                |

#### 6. Do any of these apply to your student?

| Do any of these apply to your student?                                                                                             |
|----------------------------------------------------------------------------------------------------|
| This helps ensure your student gets all eligible benefits. Some options need documentation.                                        |
| Dependent of an active duty member of the U.S. Armed Forces (See More)                                                             |
| Dependent of a law enforcement officer (See More)                                                                                  |
| Adopted                                                                                                    |
| In foster care within the last two (calendar) years                                                                                |
| In out-of-home care within the last two (calendar) years                                                                           |
| Has a Hope Scholarship Notification Form resulting from a bullying incident in public school, including charter schools (See More) |

• Dependent of an active duty member of the U.S. Armed Forces

Member of the United States Armed Forces" means an Active Duty member of the Army, Navy, Air Force, Coast Guard, Marine Corps, or Space Force, including an Active Reservist, Active National Guard. Active-duty members of the United States Armed Forces who have Permanent Change of Station (PCS) Orders to move out of Florida but whose home of record or state of legal residence is Florida (FES-UA & FTCPEP) renewal students only), must upload a Leave and Earnings Statement, IRS Domicile 2058, or DFAS Form 702 below.

• Dependent of a law enforcement officer

"Law enforcement officer" means any person who is elected, appointed, or employed full time by any municipality or the state or any political subdivision thereof; who is vested with authority to bear arms and make arrests; and whose primary responsibility is the prevention and detection of crime or the enforcement of the penal, criminal, traffic, or highway laws of the state. This definition includes all certified supervisory and command personnel whose duties include, in whole or in part, the supervision, training, guidance, and management responsibilities of full-time law enforcement officers, part-time law enforcement officers, or auxiliary law enforcement officers but does not include support personnel employed by the employing agency (See Florida statute §943.10(1).

- Adopted
- In foster care in the last two (calendar) years
- In out-of-home care within the last two (calendar) years
- Has a Hope Scholarship Notification Form resulting from a bullying incident in public school, including charter schools If your child has experienced bullying or harassment at their public school (or charter school), the Hope Scholarship Notification Form allows them to bypass the standard scholarship application deadline. Learn more about the **Hope Scholarship**. You can update this selection from **your student's profile**. Use the "SAVE AS DRAFT" button to save your progress first.
- 7. To complete the student(s)information section, select CONTINUE (If not complete, select SAVE AS DRAFT).

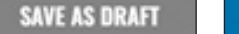

CONTINUE

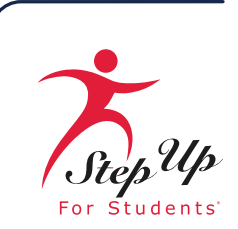

## NEW AND RENEWAL STUDENTS Step 3 - Guardian Information

 Select >View Details under Primary Guardian\* to review the details submitted for the Primary Guardian in the Guardian Information tab.

| Guardian Information                                                                                                    |                       |
|----------------------------------------------------------------------------------------------------|-----------------------|
| Income information and proof of residency is required for all household members over the age of 18.                                                                                       |                       |
|                                                                                                    |                       |
|                                                                                                    |                       |
| Would you like to opt out of providing income documentation? If you select yes, then you will be considered above the 400% Florida Poverty. Guideline and will be marked the lowest prior | prity for processing. |
| O Yes O No                                                                                                    |                       |
|                                                                                                    |                       |
| Primary Guardian*                                                                                                    |                       |
| > View Details                                                                                                    | INCOME \$0.00         |
|                                                                                                    |                       |

Note: Select Yes or No to the opt out option for providing income documentation.

2. Review the prefilled fields (grayed out) and enter your **Social Security** number, then confirm it. (It is not required that you provide a Social Security number.)

| Primary Guardian*<br>VHide Details                                                                                                    |                       |                    | INDIVIDUAL S0.00       |  |  |  |
|----------------------------------------------------------------------------------------------------|-----------------------|--------------------|------------------------|--|--|--|
| Please review the information below. If any information is incorrect, please go to your <b>Profile</b> and make sure that your information is up-to-date to avoid processing delays. |                       |                    |                        |  |  |  |
| First Name*                                                                                                    | Middle Name           | Last Name*         | Suffix                 |  |  |  |
| Miss                                                                                                    | Enter Middle Name     | Rachel             | ~                      |  |  |  |
| Marital Status*                                                                                                    | Primary Language*     | Email - Primary*   | Email - Secondary      |  |  |  |
| Single. I have never been married.                                                                                                    | English ~             | nlpuat316@sufs.org | Enter Secondary Email  |  |  |  |
| Phone - Primary*                                                                                                    | Phone Type - Primary* | Phone - Secondary  | Phone Type - Secondary |  |  |  |
| (800) 654-7800                                                                                                    | Mobile ~              |                    | ~                      |  |  |  |
| SSN/ITIN                                                                                                    | Confirm SSN/ITIN      |                    |                        |  |  |  |
| ***_**-XXXX                                                                                                    | ***_**-XXXX           |                    |                        |  |  |  |

3. Review the prefilled (grayed out) **Physical Address** fields.

| Physical Address  |                  |                                               |                           |
|-------------------|------------------|-----------------------------------------------|---------------------------|
| Street Address.*  |                  | Address Line 2:<br>Suits/Apartment (Optional) |                           |
| City*<br>LAKELAND | County.*<br>POLK | Status*                                       | Zip Code*<br>• 33810-8116 |

4. Choose which **Proof of Residency (POR)** documentation you want to submit, from either Column A or Column B. POR can be established with one document from Column A or two different documents from Column B (see below). Step Up For Students requires detailed POR provided by the primary or secondary guardian. All documents must be current (less than two months old, if a recurring bill/statement), valid and match the primary or secondary guardian's full name and the current physical street address provided on the application.

Note: You will not be able to continue with the application unless the required documents are uploaded.

**Important!** Is your student a dependent child of an Active-Duty member of the United States Armed Forces moving into or out of Florida on Permanent Change of Station orders? See more information on required documents.

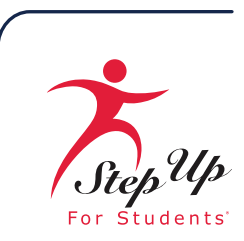

| COLUMN A (UPLOAD ONE DOCUMENT)                                                                                                    | COLUMN B (UPLOAD TWO DIFFERENT DOCUMENTS FROM THE SAME PARENT/GUARDIAN). |
|----------------------------------------------------------------------------------------------------|--------------------------------------------------------------------------|
| Utility bill (electric, gas, water)                                                                                                    | Florida driver's license or state-issued ID*                             |
| Mortgage statement or residential lease agreement                                                                                               | Paystub*                                                                 |
| Proof of current government benefits: Social Security, Veterans Affairs, Disability, Medicare, Section B/HUD,<br>TANF, SNAP, DCF correspondence | Automobile insurance statement*                                          |
| Homestead or Property tax statement/assessment                                                                                                  | Health insurance statement*                                              |
| Permanent change of station (PCS) military orders (See More)                                                                                    | Homeowners or renters insurance policy*                                  |
| Homeless Verification or Certificate                                                                                                    | Mortgage acceptance letter*                                              |
| Migrant Address Verification Letter                                                                                                    | Property deed*                                                           |

\* means a secondary document is necessary.

**Please note:** Both documents from Column B must be from the same guardian. Proof of Residency can be provided by either the primary guardian or the second parent/guardian. Any secondary guardian who provides Proof of Residency documents should be a parent/guardian who lives in the household, is a resident of Florida, and exercises supervisory authority over the student.

5. Once you select the type of document(s) you are submitting, submit it with the **UPLOAD** tool:

| File Upload Requirements     Please ensure that any files you are uploading     If you are uploading more than 1 file, you can uploading | are not pass | sword protected. |
|----------------------------------------------------------------------------------------------------|--------------|------------------|
| Fach file cannot exceed 5MR                                                                                                    | produ up to  | 2 mes max.       |
| <ul> <li>Files types accepted: jpeg, jpg, png, PDF</li> </ul>                                                                            |              |                  |
| Proof of Documentation Type                                                                                                    |              |                  |
|                                                                                                    | $\sim$       |                  |
| Select type of document                                                                                                    | $\odot$      | UPLOAD           |
| Select type of document<br>Must not be more than two months old.                                                                         | $\odot$      | UPLOAD           |
| Select type of document<br>Must not be more than two months old.<br>Must include full name and current physical address.                 | $\bigcirc$   | UPLOAD           |

- Use the drop-down to select document type.
- Select **UPLOAD**.

Note: Documents must not be more than two months old and must include full name and current physical address

- 6. Employment Income (only visible/populates if you opted in by selecting Yes to providing income documentation):
  - Use the Employment Information\* drop-down menu.

| imployment Information * |   |
|--------------------------|---|
| Select                   | ~ |
| Salact                   |   |
| Homemaker                |   |
| Employed                 |   |
| Unemployed               |   |
| Disabled                 |   |
| Student                  |   |

CONTINUE

- Select + Add Additional Income Source to add another income.
- 7. Additional Information
  - Select Yes or No whether a household member receives Food Stamps, TANF, or FDPIR\*.
- 8. When completed, select **CONTINUE** (If not completed, select **SAVE AS DRAFT**).

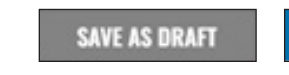

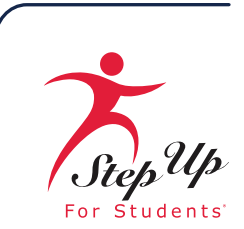

## NEW AND RENEWAL STUDENTS Step 4 - Household Members

1. The **Household Members** screen displays. Confirm that you have read the guidelines for what a household member is by checking the box.

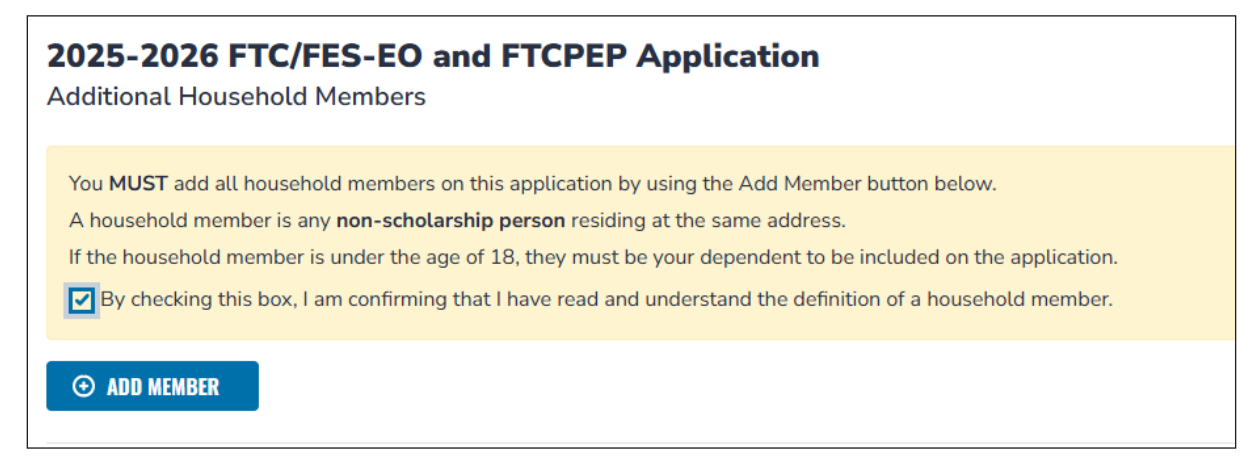

2. Select **ADD MEMBER** to add any additional household members to your application, then Select **>View Details** to begin adding their information.

| First Name *     | Middle Name       | Last Name *     | Suffix                |   |
|------------------|-------------------|-----------------|-----------------------|---|
| Enter First Name | Enter Middle Name | Enter Last Name | Select                | ~ |
| SSNITIN          | Confirm SSN/TTN   | Date of Birth * | Relationship to You * |   |
| ***.**.30000     | ***,**,000X       | mmiddlyyyy S    | Select                | ¥ |

- Complete the fields:
  - First Name\*
  - Last Name\*
  - SSN/ITIN
  - Confirm SSN/ITIN
  - Date of Birth\*
  - Relationship to You\* (use drop-down menu)

\*means required

3. After adding any additional household members, or if you do not have any members to add, select **CONTINUE** (If not complete, select **SAVE AS DRAFT**).

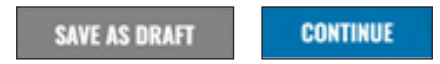

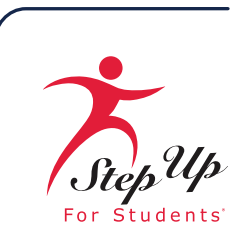

## NEW AND RENEWAL STUDENTS <u>Step 5 - Application Summary</u>

1. Verify that no information is missing from the guardian, spouse, or student information in the **Application Summary**.

| 2025-2026 FTC/FES-EO and FTCPEP Application<br>Application Summary<br>Please verify you have no required information missing and can continue with the application process by clicking submit. |         |             |                  |          |                   |     |                   |       |
|----------------------------------------------------------------------------------------------------|---------|-------------|------------------|----------|-------------------|-----|-------------------|-------|
| STUDENTS                                                                                                    | ADOPTED | FOSTER CARE | OUT OF HOME CARE | MILITARY | BULLYING INCIDENT |     | AGE (AS OF SEP 1) | GRADE |
| 1. Lucy Ricardo                                                                                                    | No      | No          | No               | No       | No                |     | 8                 | 02    |
|                                                                                                    |         |             |                  |          |                   |     |                   |       |
| HOUSEHOLD MEMBERS                                                                                                    |         |             | TYPE             |          |                   | AGE | INCOME            |       |
| 1. Miss Rachel                                                                                                    |         |             | Primary Guardian |          |                   |     |                   | N/A   |
| total household income<br>N/A                                                                                                    |         |             |                  |          |                   |     |                   |       |

#### 2. Check the boxes for the Parent/Guardian Terms & Conditions.

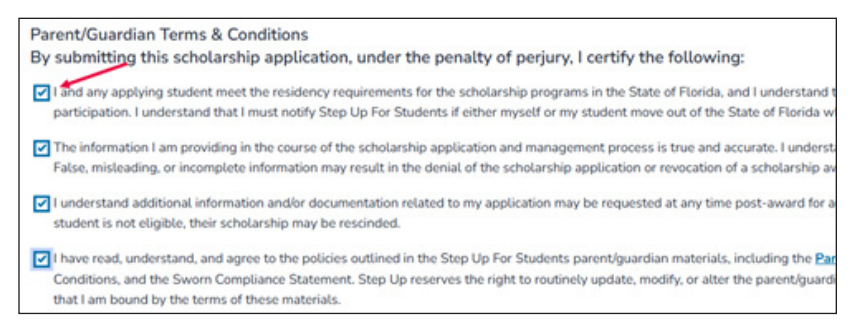

- 3. Read the Sworn Compliance Statement (SCS).
- 4. Check the box to acknowledge having read the SCS and sign in the signature space, then select KEEP.

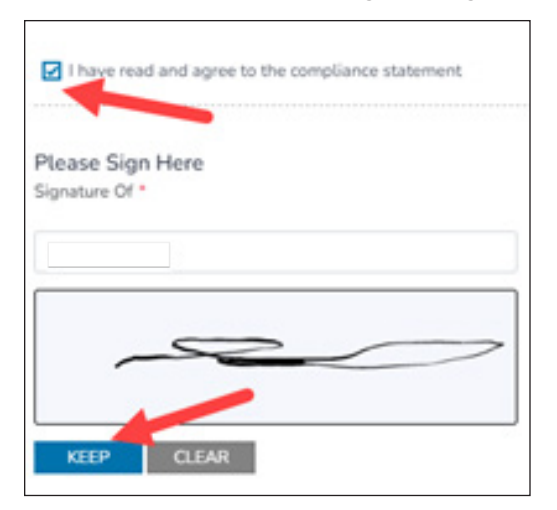

CONTINUE

SAVE AS DRAFT

5. Next, select SUBMIT. (If your application is not complete to your satisfaction, select SAVE AS DRAFT.)

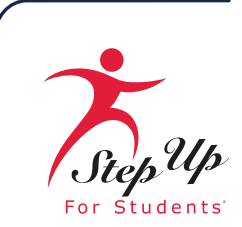

- 6. Congratulations! You have submitted your application.
- 7. To verify your application submission, go to the **My Recent Applications** panel of your Dashboard and select the **SUBMITTED** drop-down arrow.

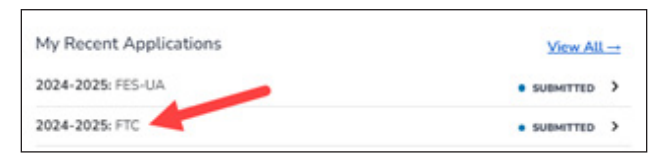

8. The **Application Details** screen displays to show you the Application ID, Application Type, and Status for your application.

| Application Details |                      |                              |           |
|---------------------|----------------------|------------------------------|-----------|
| #7514/#518          | Anti-Laboration from | Torias resolutions of method | status    |
|                     | FTC Netwo            | \$0.00                       | Submitted |

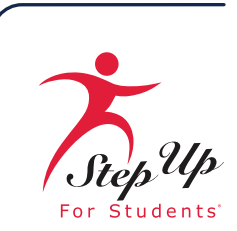